## Advanced security options are now available for your account

Two-Factor authentication is a security process in which the user provides two means of identification from separate categories of credentials. Tell me more!

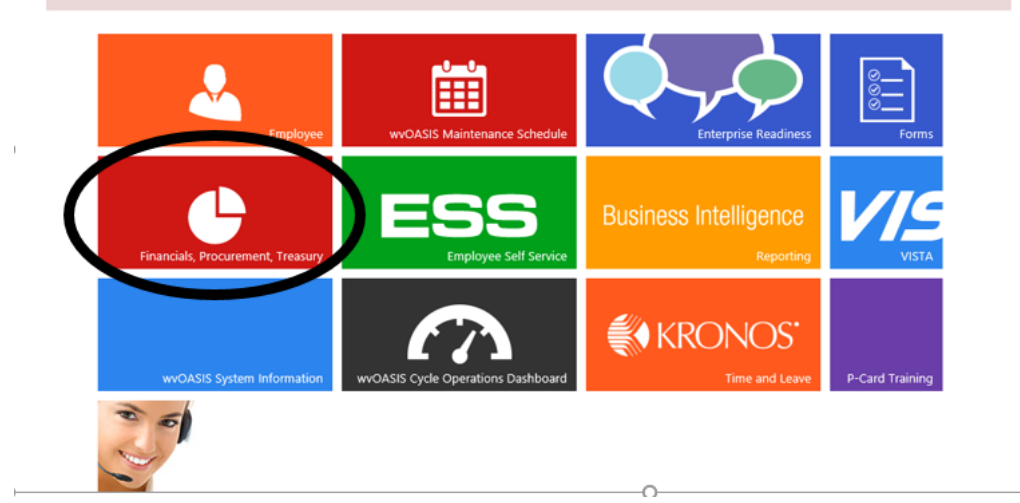

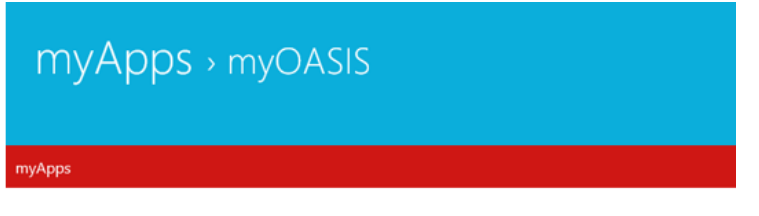

Financials, Procurement, Treasury

Pop-up blockers may prevent you from accessing portions of this site.

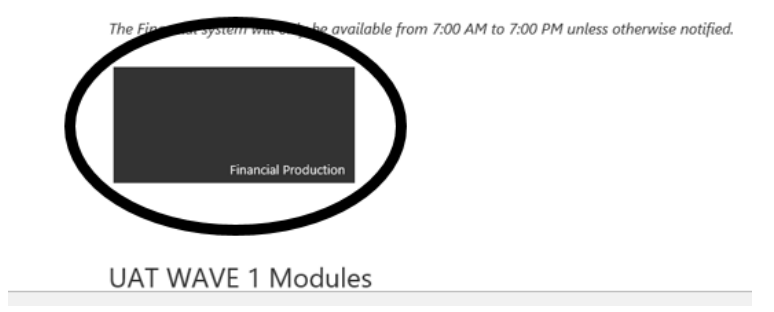

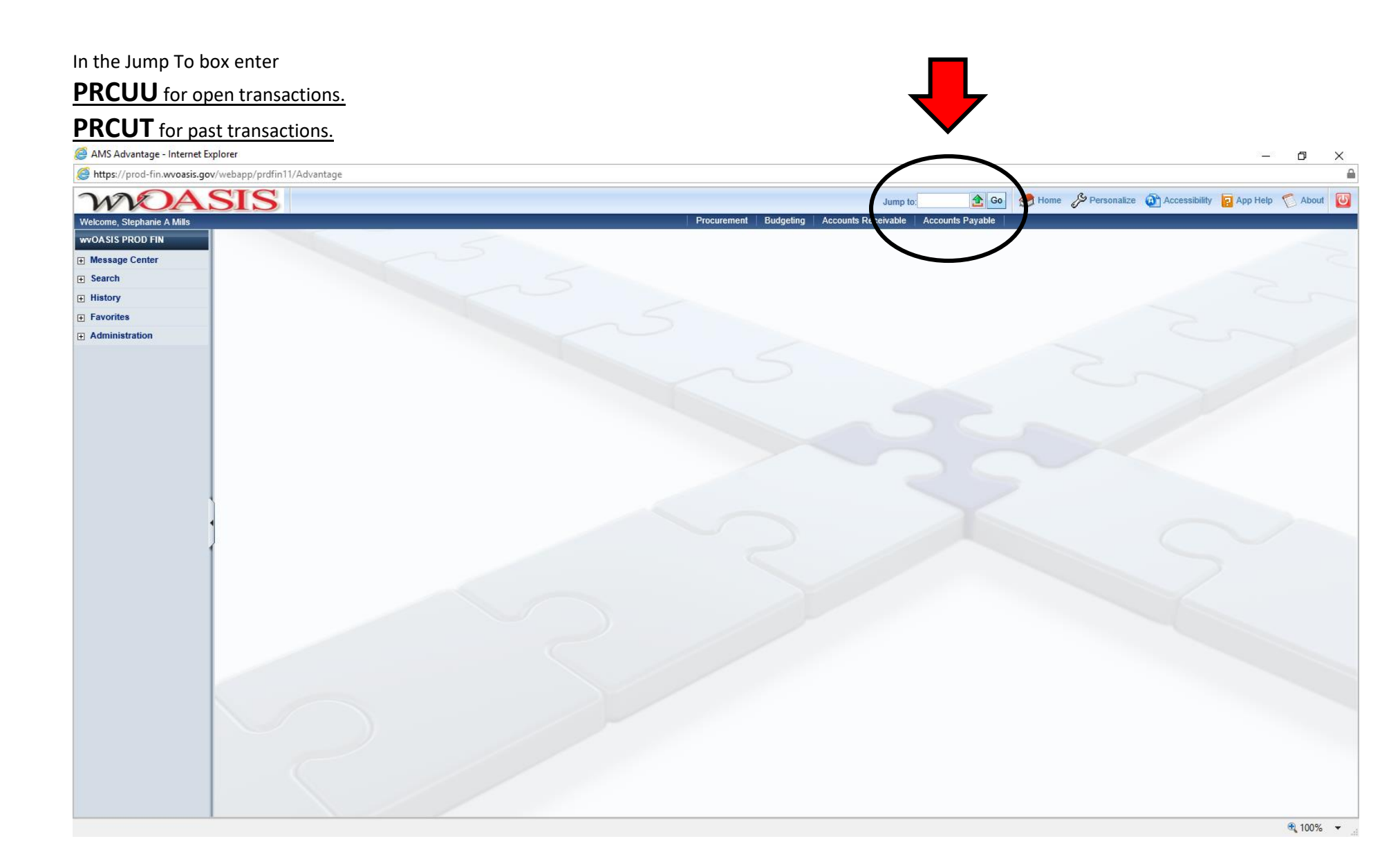

| 45903 *****                  |                            | 32341409 NATIONAL EQUIPMENT CO \$1,193.00      | No | þ |
|------------------------------|----------------------------|------------------------------------------------|----|---|
| First Prev Next Last dr My   | Transactions de Coordinato | or Transactions Attachments                    |    |   |
| Details                      |                            |                                                |    |   |
| Save Undo Search 🗸 🗟         |                            |                                                |    |   |
| 🗢 🗢 General Info             |                            |                                                |    |   |
| Administrator ID :           | 45903                      | Pay :                                          |    |   |
| PCard ID :                   |                            | Reviewed :                                     |    |   |
| Card Number :                |                            | Delete :                                       |    |   |
| Cardholder Name :            |                            | Unprocessed Reason ID : 3,4                    |    |   |
| Master Account :             | **********************1370 |                                                |    |   |
| Merchant ID :                | 303235716998               |                                                |    |   |
| Merchant Name :              | TR TAX & ACCTG-PROF        | Transaction ID Number : 2653062                |    |   |
| Transaction Date :           | 11/12/2018                 | Pilling Ouch 24 4 D 44                         |    |   |
| Bank Posting Date :          | 11/14/2018                 | Billing Cycle Start Date : 10/16/2018          |    |   |
| Taxpayer ID Type :           |                            | Schedule Payment Date : 11/15/2018             |    |   |
| Taxpayer ID :                | 751297386                  | MCC Code : 2000                                |    |   |
| Amount :                     | \$117.00                   | MCC Code Description : Professional Services N |    |   |
| Reconciliation Status :      | Not Reconciled             | Receipt Date : 11/14/2018                      |    |   |
| Dispute Reason Code :        | 2                          | Receiver :                                     |    |   |
| Dispute Reason Description : |                            | Receiver Name :                                |    |   |
| Dispute Comments :           |                            | Traveler ID :                                  |    |   |
|                              |                            | Last Modified On : 11-15-2018 09:00:58         |    |   |
|                              |                            | VCA Card Number :                              |    |   |

Add attachments

A Only enter the Receiver Name if the receiver is **not you**. Click the arrow to the right to search names. If the receiver is not in that list leave blank.

\*\*\*When everything is complete come back to this section to change the Reconciliation Status to "Valid Transaction".

| File Name      | Type Date   | User ID | 1 |   |
|----------------|-------------|---------|---|---|
| First Prev Nex | t Last      |         |   |   |
|                |             |         |   |   |
| Download       |             |         |   |   |
| Search         |             |         |   |   |
| Delete         |             |         |   |   |
| File Name :    | Description | :       |   | ~ |
| Type :         |             |         |   |   |
| Date :         |             |         |   | × |
| user ID :      |             |         |   |   |
| Return         |             |         |   |   |
| View Attachme  | ent History |         |   |   |

Upload attachments here.

Make sure there is always something in the unit field. I use EA for everything. Some letter combinations will throw an error. Change to EA if this happens. <u>The comment section</u> is where you write the BUSINESS PURPOSE. This is where you explain how this purchase relates to university business. Use names when possible. EX. "Event registration for XYZ conference, attended by faculty member Jane Doe" This section is now required by state code.

| Commodity Lines                     |                                 |          |                         |            |                 |            |                    |                     |                  |
|-------------------------------------|---------------------------------|----------|-------------------------|------------|-----------------|------------|--------------------|---------------------|------------------|
| Total Number of CL : 1              |                                 |          |                         |            |                 |            |                    |                     |                  |
| CL Transaction Grand Total : \$4,79 | 4.18                            |          |                         |            |                 |            |                    |                     |                  |
| Commodity Line Commodity            | Code Commodity Name             | Quantity | Unit Price              | Unit       | Contract Amount | Amount     | Accounting Profile | Accounting Template | Transaction Type |
| ✓ 1 0000000                         | PCard Default Commodity         | 1.00000  | \$4,794.18              | EA         | \$0.00          | \$4,794.18 |                    | WL0488              |                  |
| First Prev Next Last                |                                 |          |                         |            |                 |            |                    |                     |                  |
| Save Undo Delete Insert Copy Pas    | ste I <u>Edit With Grid</u> ₹ । |          |                         |            |                 |            |                    |                     |                  |
| Commodity Code :                    |                                 |          | Def Doc Cor             | 1a ·       |                 |            |                    |                     |                  |
| Commodity Code : 00                 | 000000 🙆                        |          | Ref Doc De              | nt ·       |                 |            |                    |                     |                  |
| Bank Commodity Description :        | Card Default Commodity          |          | Ref Doc J               |            |                 | _          |                    |                     |                  |
| Quantity : 1                        | 00000                           | Ret      | f Vendor Lir            | ne :       |                 |            |                    |                     |                  |
| Unit Price : \$4                    | 1 794 18                        | Ref Cor  | mmodity Lir             | ne :       |                 |            |                    |                     |                  |
| Unit : E                            | Λ Α                             | Accou    | unting Profi            | le :       |                 |            |                    |                     |                  |
| Amount : 54                         | 1 794 18                        | Account  | ting Templa             | te : w     | 1 0488          | 4          |                    |                     |                  |
| Contract Amount : 50                | 0.00                            |          | Commen                  | ts:        | 20400           |            |                    |                     |                  |
| Line Type : Ite                     | em                              |          |                         |            |                 |            | ^                  |                     |                  |
| Detail Car Rental :                 |                                 |          |                         |            |                 |            |                    |                     |                  |
|                                     |                                 | Tran     | nsaction Typ<br>Itinera | be:<br>ry: |                 |            | _                  |                     |                  |
| Detail Lodging :                    |                                 |          |                         |            |                 | 1          | $\sim$             |                     |                  |
|                                     |                                 |          |                         |            | -               |            | ×                  |                     |                  |
|                                     |                                 | ~        | Mercha                  | nt :       |                 |            | •                  |                     |                  |
| Detail Airline :                    |                                 | ~        |                         |            |                 |            |                    |                     |                  |
|                                     |                                 |          |                         |            |                 |            | ~                  |                     |                  |
|                                     |                                 | ×        |                         |            |                 |            |                    |                     |                  |

| Cotal Number                        | of AL + 1  |                 |                  |            |                |            |        |
|-------------------------------------|------------|-----------------|------------------|------------|----------------|------------|--------|
|                                     | 01 AL . 1  |                 |                  |            |                |            |        |
| AL Transaction                      | n Grand 1  | otal : \$117.00 |                  |            |                |            |        |
| Commodit                            | y Line A   | ccounting Line  | Amount           | Fund       | Appr Unit      | Object     |        |
| ~                                   | 1          | 1               | \$117.00         |            | 09900          |            |        |
| First Prev Nex                      | t Last     |                 |                  |            |                |            | 1      |
|                                     |            |                 |                  |            |                |            |        |
| Save Undo De                        | lata Incor | t Conv Daeta Cl | ear 📑 Edi        | t with G   | rid 🔿 🗎        |            |        |
|                                     |            | i Copy Pasie Ci |                  | i with G   | <u>iiu</u> • • |            |        |
|                                     | Αποι       | int : \$117.00  |                  |            |                |            |        |
| Accounting                          | Template   | ID : MI 0499    | 4                |            |                |            |        |
| -                                   | Dudaati    | VVL0400         |                  |            |                |            |        |
|                                     | Budget     | FY:             |                  |            |                |            |        |
|                                     | Fiscal Ye  | ear :           | <u></u>          |            |                |            |        |
|                                     | Peri       | od :            |                  |            |                |            |        |
|                                     | \ccounti   | ng 🔤            |                  |            |                |            |        |
| • Tunu A                            | ACCOUNT    |                 |                  |            |                |            |        |
| Fund :                              |            | <u></u>         | \Rightarrow Obje | ct :       | <u>ه</u>       | OB         | SA : 🔥 |
| Sub Fund :                          |            |                 | Sub Obje         | ct :       | <u></u>        | Sub OB     | SA :   |
| Department :                        | 0488       |                 | Revenu           | ie :       | <u>.</u>       | Dept Obj   | ect :  |
|                                     |            |                 | ub Revenu        | le :       |                | Dept Reven | iue :  |
| Unit :                              |            |                 | BS               | Δ.         |                | -          |        |
| Unit :                              |            | 2               | 0.3              | <b>^</b> . | 2              |            |        |
| Unit :<br>Sub Unit :                |            |                 |                  |            |                |            |        |
| Unit :<br>Sub Unit :<br>Appr Unit : | 09900      | <u></u>         | Sub BS           | A :        | <u>ه</u>       |            |        |

The Department will always be 0488 The Appr Unit is 09900

## To add an accounting line

I

| Commodity     | y Line Accounting Lin   | ne Amount        | Fund   | Appr Unit     | Object      |      |         |
|---------------|-------------------------|------------------|--------|---------------|-------------|------|---------|
|               | 1                       | 1 \$117.00       |        | 09900         |             |      |         |
| irst Prev Nex | t Last                  |                  |        |               |             |      |         |
|               |                         | _                |        |               |             |      |         |
| Save Undo De  | elete Insert Copy Paste | Clear Clear Edit | with G | <u>rid</u> ♥₿ |             |      |         |
|               | Amount : \$117.00       |                  |        |               |             |      |         |
| Accounting    | Template ID : WL0488    | <u></u>          |        |               |             |      |         |
|               | Budget FY :             |                  |        |               |             |      |         |
|               | Fiscal Year :           | <u></u>          |        |               |             |      |         |
|               | Period :                | <u>.</u>         |        |               |             |      |         |
| — 🔻 Fund A    | Accounting              |                  |        |               |             |      |         |
| Fund :        | 2                       | Objec            | t :    | <u></u>       | OBS         | A :  | <u></u> |
| Sub Fund :    | 2                       | Sub Objec        | t :    | <u></u>       | Sub OBS     | A :  |         |
| Department :  | 0488 📤                  | Revenue          | e :    | <u></u>       | Dept Obje   | ct : | <u></u> |
| Unit :        | <u></u>                 | Sub Revenue      | e :    | 2             | Dept Revenu | ie : | <u></u> |
| Sub Unit :    |                         | BS/              | ۱:     | 2             |             |      |         |
|               |                         |                  |        |               |             |      |         |

Change the amount.....Click Insert to add a new line

Add the second amount.

Add codes as usual. Insert **Department 0488** and **Appr Unit 09900** as well......Repeat for more than two lines.

| L Transaction   |                                          |                                         |                |                |         |
|-----------------|------------------------------------------|-----------------------------------------|----------------|----------------|---------|
| AL Hansacuon    | Cropd Total   \$447.00                   |                                         |                |                |         |
|                 | Gialiu Total . \$117.00                  |                                         |                |                |         |
| Commodity       | Line Accounting Lin                      | e Amount F                              | und Appr Unit  | Object         |         |
|                 | 1 1                                      | \$117.00                                | 09900          |                |         |
| ¥               | 1 1                                      | l i i i i i i i i i i i i i i i i i i i |                |                |         |
| First Prev Next | Last                                     |                                         |                |                |         |
| F               | Budget FY :<br>Fiscal Year :<br>Period : |                                         |                |                |         |
| — 🔻 Fund Ad     | counting                                 | 2                                       |                |                |         |
| Fund :          |                                          | Object                                  | · <u></u>      | OBSA :         | <u></u> |
| Sub Fund :      | <u></u>                                  | Sub Object                              | · <u>&amp;</u> | Sub OBSA :     |         |
| Department :    |                                          | Revenue                                 | · <u>A</u>     | Dept Object :  |         |
| Unit :          |                                          | Sub Revenue                             |                | Dept Revenue : |         |
| Sub Unit :      |                                          | BSA                                     | :              |                |         |
|                 |                                          | Sub BSA                                 |                |                |         |
| Sub Unit :      |                                          | BSA                                     | 2              |                |         |

Look for Error Messages Here. Click view all to see what could be going wrong. After seeing this error, <u>always hit undo</u> and re-enter the information changing whatever caused the error.

| cessed Procurem  | ent Card Activity                                                                      |                                                                                                    |                                                                                                    |                                                                                                    |                                                                                                    |
|------------------|----------------------------------------------------------------------------------------|----------------------------------------------------------------------------------------------------|----------------------------------------------------------------------------------------------------|----------------------------------------------------------------------------------------------------|----------------------------------------------------------------------------------------------------|
|                  | chi cara Acuvity                                                                       |                                                                                                    |                                                                                                    |                                                                                                    |                                                                                                    |
|                  |                                                                                        |                                                                                                    |                                                                                                    |                                                                                                    |                                                                                                    |
| Number of Trans  | actions : 23                                                                           |                                                                                                    |                                                                                                    |                                                                                                    |                                                                                                    |
| Transaction Amo  | ount : \$46,177.72                                                                     |                                                                                                    |                                                                                                    |                                                                                                    |                                                                                                    |
|                  |                                                                                        |                                                                                                    |                                                                                                    |                                                                                                    |                                                                                                    |
| Administrator ID | Master Account                                                                         | Card Number                                                                                                    | Merchant ID                                                                                                    | Mercha                                                                                                    |                                                                                                    |
| 45903            | ********                                                                               | ******                                                                                                    | 303235716998                                                                                                    | TR TAX & ACC                                                                                                    |                                                                                                    |
| 45903            | *******                                                                                | *****                                                                                                    | 372025901888                                                                                                    | IHEART MEDI.                                                                                                    |                                                                                                    |
| 45903            | *******                                                                                | ******                                                                                                    | 09-8032341409                                                                                                    | NATIONAL EC                                                                                                    |                                                                                                    |
| Prev Next Last   | My Transactions                                                                        | Coordinator Tra                                                                                                    | ansactions Attac                                                                                                    | hments                                                                                                    |                                                                                                    |
| 4                | Number of Trans<br>Transaction Amo<br>Administrator ID<br>5903<br>5903<br>5903<br>5903 | Number of Transactions : 23<br>Transaction Amount : \$46,177.72<br>Administrator ID Master Account<br>15903 ************************************ | Number of Transactions : 23   Transaction Amount : \$46,177.72   Administrator ID Master Account Card Number   5903 ************************************ | Mumber of Transactions : 23   Transaction Amount : \$46,177.72   Administrator ID Master Account Card Number Merchant ID   15903 ************************************ | Mumber of Transactions : 23   Transaction Amount : \$46,177.72   Administrator ID Master Account Card Number Merchant ID Merchant ID   15903 ************************************ |